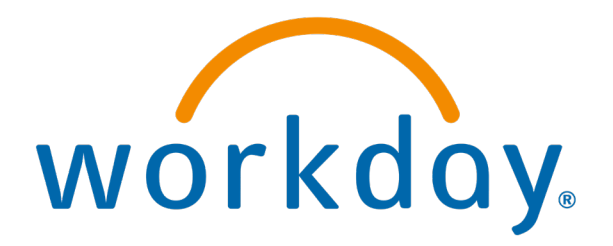

## **Update Direct Deposit**

Action: Employee

**Direct Deposit** 

# Search Direct Deposit, click on Add Payment Elections

|                     | Q direct deposit I                 | $\otimes$                        |
|---------------------|------------------------------------|----------------------------------|
|                     | Add Payment Elections<br>Task      |                                  |
|                     | Payment Elections<br>Report        |                                  |
|                     | VIEW MORE                          |                                  |
|                     |                                    |                                  |
| llo There           |                                    | It's Wednesday, January 24, 2024 |
| vaiting Your Action |                                    | Your Top Apps                    |
| Yo                  | ou're all caught up on your tasks. | Career                           |
|                     |                                    |                                  |
|                     |                                    | Talent and Performance           |
|                     |                                    | workd                            |

### Click OK

**Add Payment Elections** 

You have already created your initial payment election. If you wish to further update your elections, then click the OK button below.

2

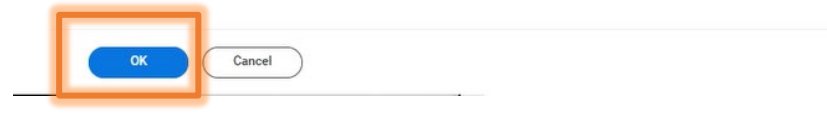

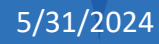

### Edit, Remove or Add

| ≡ menu        | ŵ                                                                                                    |                                                                    | Q direct deposit                                       | $\otimes$                          |                |                        |
|---------------|----------------------------------------------------------------------------------------------------|--------------------------------------------------------------------|--------------------------------------------------------|------------------------------------|----------------|------------------------|
| Paymer        | nt Elections                                                                                                 |                                                                    |                                                        |                                    |                |                        |
| Select how to | o receive payment for each type of pay. For direct de                                                        | posit, be sure to add bank accounts before payment elections. If n | o payment elections exist, select the Add button under | Payment Elections Requiring Setup. |                |                        |
| Person        |                                                                                                    |                                                                    |                                                        |                                    |                |                        |
| Default Cour  | try United States of America                                                                                 |                                                                    |                                                        |                                    |                |                        |
| Default Curre | ency USD                                                                                                    |                                                                    |                                                        |                                    |                |                        |
| Status        | Successfully Completed                                                                                       |                                                                    | La la                                                  |                                    |                |                        |
| Last Updated  | 08/29/2023 03:15 PM                                                                                          |                                                                    |                                                        |                                    |                |                        |
| Accounts 1 it | em                                                                                                    |                                                                    |                                                        |                                    |                |                        |
| Account Nick  | name                                                                                                    | Country                                                            | Bank Name                                              | Account Type                       | Account Number |                        |
| gana 20<br>Y  |                                                                                                    | United States of America                                           | Bank of america                                        | Checking                           |                | Edit<br>Remove<br>View |
| Add           | Add Edit/view/ remove Edit/view/ remove   Add Add new financial existing financial   institution institution |                                                                    |                                                        |                                    |                |                        |
|               | 5/31/2024                                                                                                    |                                                                    |                                                        |                                    |                | 4                      |

### Fill out mandatory information

### Add Account

Add account information to use when you specify payment elections.

### Account Holder Name

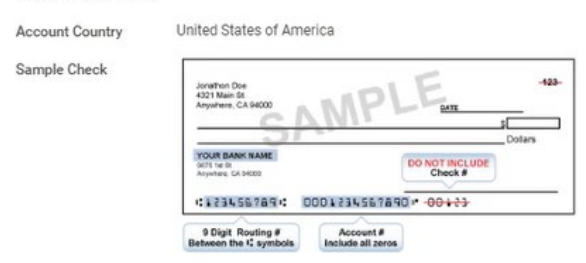

### Account Information

| Account Type              | *   | 0 | Checking<br>Savings |    |          |
|---------------------------|-----|---|---------------------|----|----------|
| Routing Transit Number    | *   |   |                     |    |          |
| Account Number            | *   |   |                     |    |          |
| Bank Name                 | *   |   |                     |    |          |
| Bank Identification Code  |     |   |                     |    | 1        |
| Account Nickname (optiona | al) |   |                     | *= | mandator |